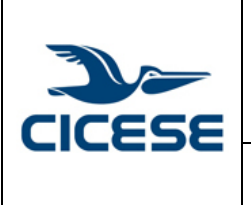

#### CENTRO DE INVESTIGACIÓN CIENTÍFICA Y DE EDUCACIÓN SUPERIOR DE ENSENADA, BAJA CALIFORNIA Departamento de Cómputo / Dirección de Telemática

| ALOH       | 1 DE 7     |
|------------|------------|
| DOCUMENTO  | GUIA-2014- |
| DOCOMIENTO | SCOM01-2   |
| VERSIÓN    | 1.0        |
| FECHA      | 1-JUN-2014 |
|            |            |

Guía rápida para configuración de correo electrónico en Microsoft Outlook

### Configuración de correo electrónico en Microsoft Outlook

Para abrir la sección de configuración de la cuenta en versiones Outlook 2007 y anteriores vaya el menú Tools (Herramientas) y seleccione Account Settings (configuración de la cuenta). Para versiones 2010 y 2013 seleccione el menú File (Archivo), localice el botón Account Settings (Configuracion de la cuenta) como se ve en la siguiente imagen:

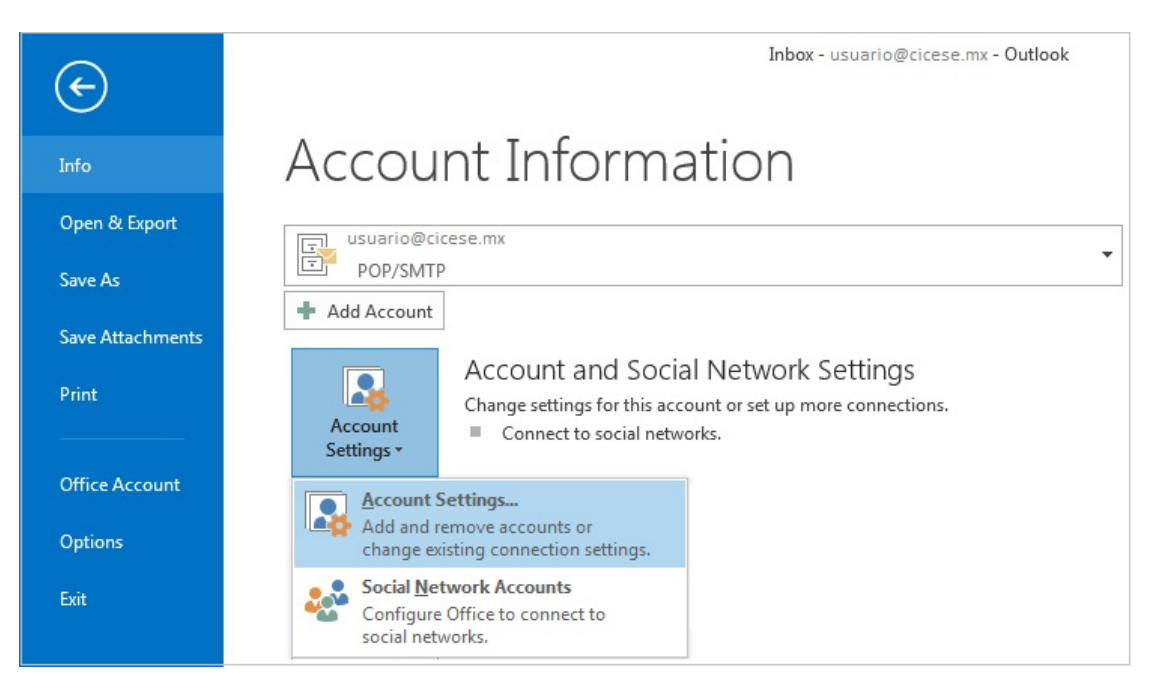

En la siguiente ventana ubíquese en la pestaña E-mail (Mail) y seleccione su usuario, de doble click o seleccione la opción Change (Cambiar)

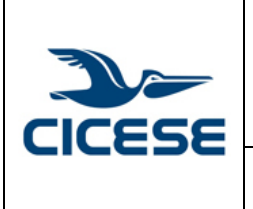

## CENTRO DE INVESTIGACIÓN CIENTÍFICA Y DE EDUCACIÓN SUPERIOR DE ENSENADA, BAJA CALIFORNIA Departamento de Cómputo / Dirección de Telemática

| HOJA       | 2 DE 7     |
|------------|------------|
| DOCUMENTO  | GUIA-2014- |
| DOCOMIENTO | SCOM01-2   |
| VERSIÓN    | 1.0        |
| FECHA      | 1-JUN-2014 |
|            |            |

Guía rápida para configuración de correo electrónico en Microsoft Outlook

| C-man | Data Files RSS Feeds SharePo | oint Lists Internet Calendars Published Calendars Address B |
|-------|------------------------------|-------------------------------------------------------------|
| S New | 淞 Repair 🕍 Change            | Set as Default 🗙 Remove 👚 🗣                                 |
| Name  |                              | Туре                                                        |
| 🐨 usi | uario@cicese.mx              | POP/SMTP (send from this account by default)                |
| 1     |                              |                                                             |

Verifique que sus datos personales están correctamente escritos, también asegúrese de que el nombre del servidor es el que le corresponde, después seleccione el botón "More settings" (mas configuraciones)

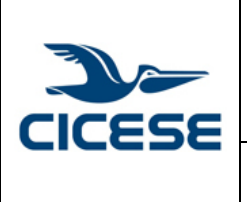

#### CENTRO DE INVESTIGACIÓN CIENTÍFICA Y DE EDUCACIÓN SUPERIOR DE ENSENADA, BAJA CALIFORNIA Departamento de Cómputo / Dirección de Telemática

| 3 DE 7     |
|------------|
| GUIA-2014- |
| SCOM01-2   |
| 1.0        |
| 1-JUN-2014 |
|            |
|            |

Guía rápida para configuración de correo electrónico en Microsoft Outlook

| POP and IMAP Account Settings<br>Enter the mail server settings for your account. |                           | Ť                                                           |
|-----------------------------------------------------------------------------------|---------------------------|-------------------------------------------------------------|
| User Information                                                                  |                           | Test Account Settings                                       |
| Your Name:                                                                        | Nombre del Usuario        | We recommend that you test your account to ensure th        |
| Email Address:                                                                    | usuario@cicese.mx         | the entries are correct.                                    |
| Server Information                                                                |                           |                                                             |
| Account Type:                                                                     | POP3                      | Test Account Settings                                       |
| Incoming mail server:                                                             | servidor.cicese.mx        | Automatically test account settings when Next<br>is clicked |
| Outgoing mail server (SMTP):                                                      | servidor.cicese.mx        |                                                             |
| Logon Information                                                                 |                           |                                                             |
| User Name:                                                                        | usuario                   |                                                             |
| Password:                                                                         |                           |                                                             |
| Re                                                                                | emember password          |                                                             |
| Require logon using Secur<br>(SPA)                                                | e Password Authentication | More Settings                                               |

Seleccione la pestaña Advanced (avanzado), palomee la casilla para indicar que requiere SSL, automáticamente debe cambiar el servidor de entrada (POP) a 995

Indique en la casilla Outgoing Server (SMTP) 465 y seleccione como tipo de encriptación SSL

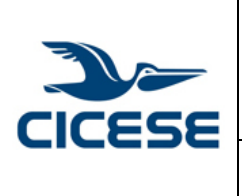

# HOJA 4 DE 7 CENTRO DE INVESTIGACIÓN CIENTÍFICA Y DE EDUCACIÓN DOCUMENTO SUPERIOR DE ENSENADA, BAJA CALIFORNIA DOCUMENTO Departamento de Cómputo / Dirección de Telemática VERSIÓN Guía rápida para configuración de correo electrónico en Microsoft 1.JUN-2014 Outlook FECHA 1-JUN-2014

| General                              | Outgoing Server Advanced                                                                                                    |
|--------------------------------------|----------------------------------------------------------------------------------------------------|
| Server Po<br>Incomir                 | rt Numbers<br>ng server (POP3): 995 Use Defaults<br>his server requires an encrypted connection (SSL)                                             |
| Outgoi<br>Use<br>Server Tin          | ng server (SMTP): 465<br>the following type of encrypted connection: SSL<br>neouts                                                                |
| Short<br>Delivery –<br>V Leav<br>V F | Long 1 minute<br>e a copy of messages on the server<br>Remove from server after 14 🚔 days<br>Remove from server when deleted from 'Deleted Items' |
|                                      |                                                                                                    |

Seleccione la pestaña Outgoing Server (servidor de salida) y palomee la casilla que indica que el servidor requiere autenticación, seleccione el botón OK para guardar los cambios realizados

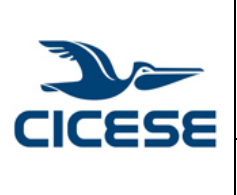

# CENTRO DE INVESTIGACIÓN CIENTÍFICA Y DE EDUCACIÓN HOJA 5 DE 7 SUPERIOR DE ENSENADA, BAJA CALIFORNIA Documento GUIA-2014scom01-2 Departamento de Cómputo / Dirección de Telemática VERSIÓN 1.0 Guía rápida para configuración de correo electrónico en Microsoft Outlook FECHA 1-JUN-2014

| eral Outgoing server Ac     | lvanced                   |
|-----------------------------|---------------------------|
| My outgoing server (SMTP) r | equires authentication    |
| Use same settings as my     | incoming mail server      |
| 🖱 Log on using              |                           |
| User Name:                  |                           |
| Password:                   |                           |
| Rememi                      | per password              |
| Require Secure Passv        | vord Authentication (SPA) |
| log on to incoming mail     | server before sending ma  |
|                             | server before serving ind |
|                             |                           |
|                             |                           |
|                             |                           |
|                             |                           |
|                             |                           |
|                             |                           |
|                             |                           |

Enseguida seleccione el botón Next (Continuar).

| Enter the mail server setti        | ngs for your account.      | ]=                                                          |
|------------------------------------|----------------------------|-------------------------------------------------------------|
| User Information                   |                            | Test Account Settings                                       |
| Your Name:                         | Nombre del Usuario         | We recommend that you test your account to ensure the       |
| Email Address:                     | usuario@cicese.mx          |                                                             |
| Server Information                 |                            |                                                             |
| Account Type:                      | POP3 v                     | Test Account Settings                                       |
| Incoming mail server:              | servidor.cicese.mx         | Automatically test account settings when Next<br>is clicked |
| Outgoing mail server (SMTP):       | servidor.cicese.mx         |                                                             |
| Logon Information                  |                            |                                                             |
| User Name:                         | usuario                    |                                                             |
| Password:                          |                            |                                                             |
| E R                                | emember password           |                                                             |
| Require logon using Secur<br>(SPA) | re Password Authentication | More settings                                               |
|                                    |                            | < Back Next > Cancel                                        |

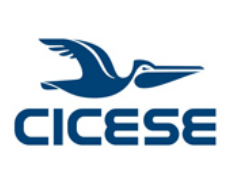

|  | CENTRO DE INVESTIGACIÓN CIENTÍFICA Y DE EDUCACIÓN<br>SUPERIOR DE ENSENADA, BAJA CALIFORNIA | ALOH       | 6 DE 7     |
|--|--------------------------------------------------------------------------------------------|------------|------------|
|  |                                                                                            | DOCUMENTO  | GUIA-2014- |
|  |                                                                                            | DOCOMIENTO | SCOM01-2   |
|  | Departamento de Cómputo / Dirección de Telemática                                          |            | 1.0        |
|  |                                                                                            |            | 1-JUN-2014 |
|  | Guía rápida para configuración de correo electrónico en Microsoft                          |            |            |
|  | Outlook                                                                                    |            |            |

| Account Settings                        |                                                                                      |                         |
|-----------------------------------------|--------------------------------------------------------------------------------------|-------------------------|
| look is testing the account settings yo | u entered. Stop                                                                      |                         |
| sks Errors                              |                                                                                      |                         |
| asks                                    | Status                                                                               |                         |
|                                         | ternet E-mail - vrico Enter your user name and password fo Server Servidor.cicese.mx | or the following server |
|                                         | User Name: usuario                                                                   |                         |
|                                         | Password: ••••••••••••••••••••••••••••••••••••                                       | rd list                 |

SI todo es correcto, mostrará una ventana como la siguiente indicándolo; hacer click en el botón Close (cerrar).

| ngratulations! All tests completed successfully          | Click Close to | Stop  |
|----------------------------------------------------------|----------------|-------|
| nunde.                                                   |                | Close |
| asks Errors                                              |                |       |
| Tasks                                                    | Status         |       |
| <ul> <li>Log onto incoming mail server (POP3)</li> </ul> | Completed      |       |
| Send test e-mail message                                 | Completed      |       |
| 2000 y 2000 2000 y 2000 y 2000                           |                |       |

Seleccionar el botón Finish (Terminar).

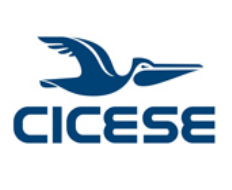

|  |                                                                                            | HOJA      | 7 DE 7     |
|--|--------------------------------------------------------------------------------------------|-----------|------------|
|  | CENTRO DE INVESTIGACIÓN CIENTIFICA Y DE EDUCACIÓN                                          | DOCUMENTO | GUIA-2014- |
|  | SUPERIOR DE ENSENADA, BAJA CALIFORNIA<br>Departamento de Cómputo / Dirección de Telemática |           | SCOM01-2   |
|  |                                                                                            |           | 1.0        |
|  |                                                                                            | FECHA     | 1-JUN-2014 |
|  | Guía rápida para configuración de correo electrónico en Microsoft                          |           |            |
|  | Outlook                                                                                    |           |            |

| -                                                           |               |  |
|-------------------------------------------------------------|---------------|--|
|                                                             |               |  |
| You're all set!                                             |               |  |
| We have all the information we need to set up your account. |               |  |
|                                                             |               |  |
|                                                             |               |  |
|                                                             |               |  |
|                                                             |               |  |
|                                                             |               |  |
|                                                             |               |  |
|                                                             |               |  |
|                                                             |               |  |
|                                                             |               |  |
|                                                             |               |  |
|                                                             |               |  |
|                                                             |               |  |
|                                                             | < Back Finish |  |